## Agregar una cuenta de correo electrónico.

## 1. Abre Outlook y selecciona Archivo > Agregar cuenta.

Si no has iniciado Outlook antes, verás una pantalla de bienvenida.

2. Escribe tu dirección de correo electrónico y selecciona la opción **Conectar**.

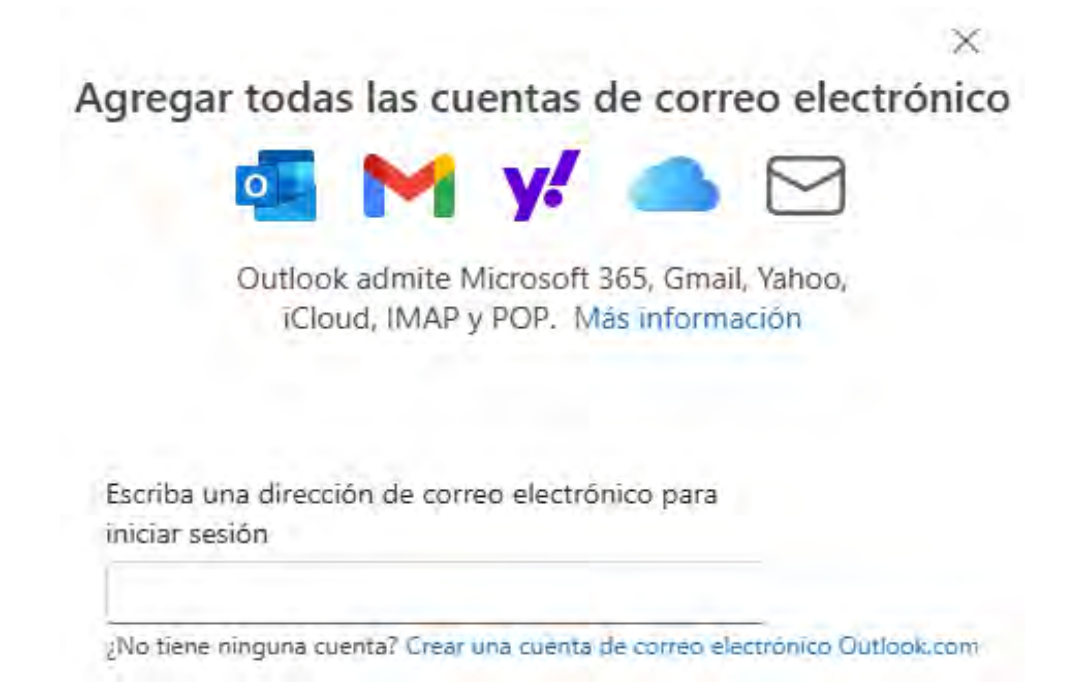

Si la pantalla tiene un aspecto distinto, escribe tu nombre, dirección de correo electrónico y contraseña y, después, selecciona Siguiente.

- 3. Si te solicita, escribe la contraseña y selecciona la opción Aceptar.
- 4. Selecciona Finalizar.

¡Listo! Has agregado una cuenta de forma exitosa, el

## buzón estará visible en la barra del lado izquierdo de Outlook.

## Si tienes dudas adicionales llame al 8001233535.

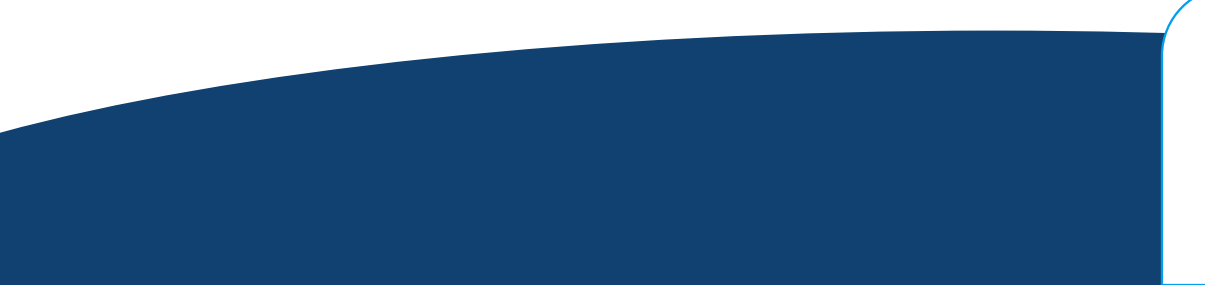

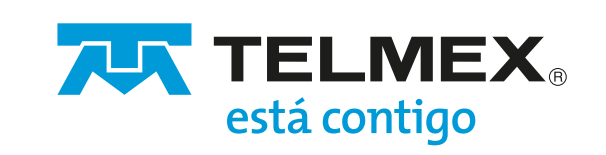